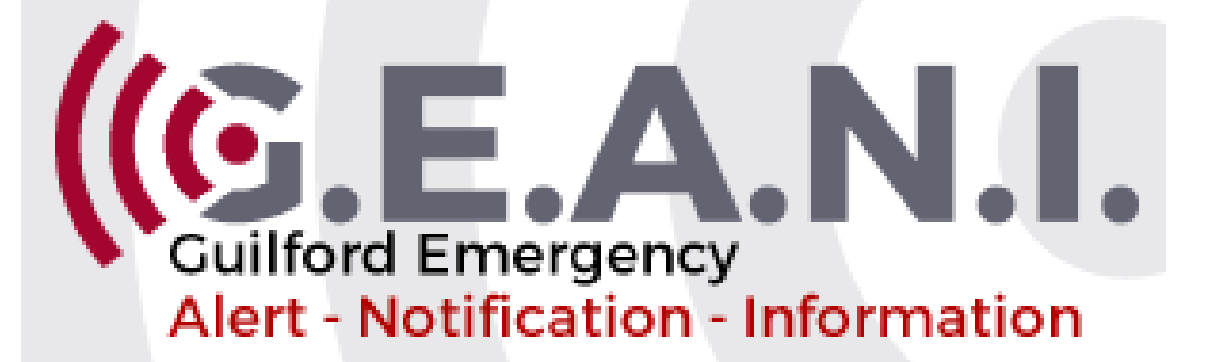

How to Register for GEANI

GUILFORD COUNTY EMERGENCY MANAGEMENT

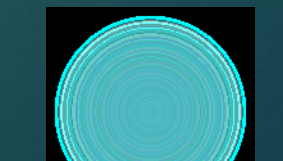

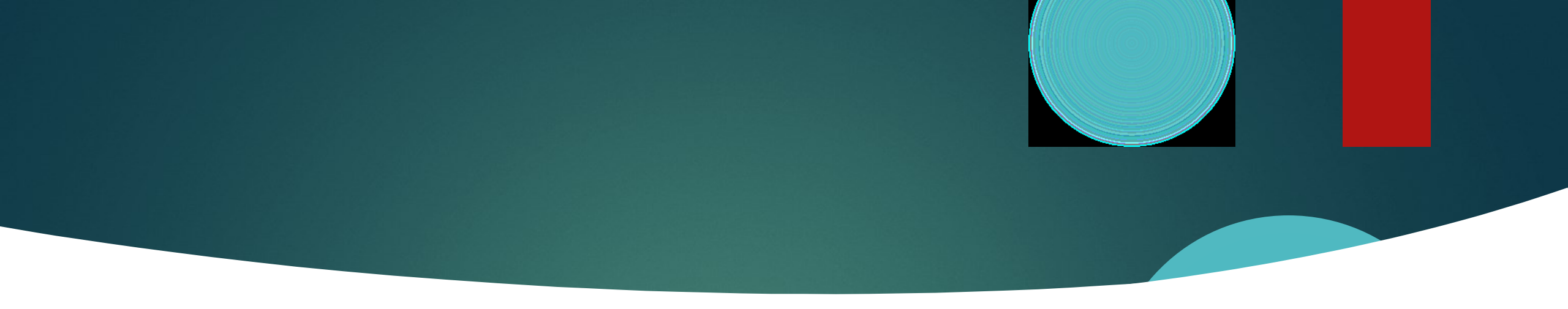

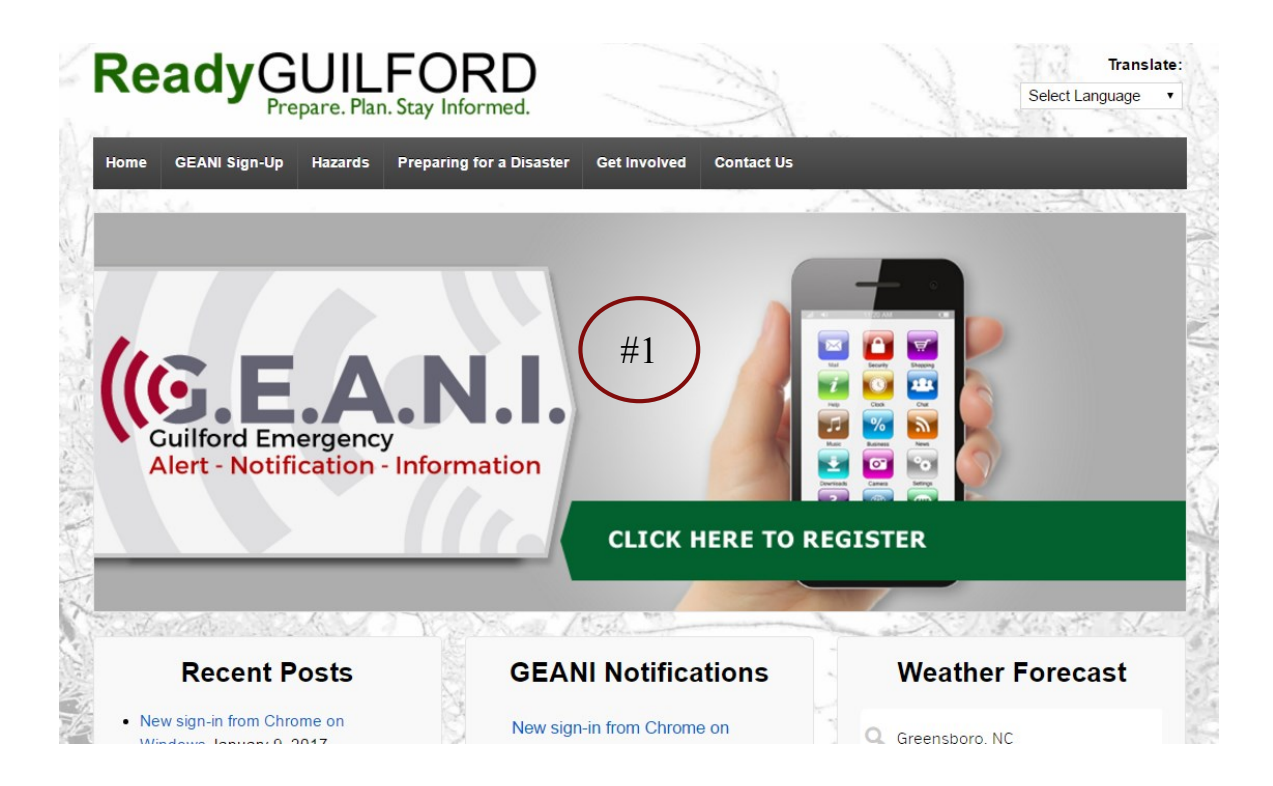

- Go to <u>www.readyguilford.org</u>
- Step #1: Select the GEANI image at the top of the page

## Account Creation

### Sign up

akes just a few minutes. Remember your username and password so you can log in and change your information at any time

Example Account

|   | _  | Creating a profile tak |
|---|----|------------------------|
| ( | #1 | Username               |
| ( | #2 | First Name             |
| ( | #3 | * Password             |
| ( | #4 | * Security Question    |

#5

#6

Registration Email

|          | Usernames must be a minimum of 4 acceptable characters. Acceptable characters are: uppercase and lowercase letters, numbers, period, dash (-), underscore (_), and at symbol (@). No other characters or symbols are permitted at this time. |
|----------|----------------------------------------------------------------------------------------------------|
|          | Example First Name                                                                                                    |
|          | Example Last Name                                                                                                    |
|          |                                                                                                    |
|          | Password must be 8 to 64 characters long and contain at least one letter and one number. Special characters are permitted, but limited to I @ # \$ % ^ & * ( and ).                                                                          |
|          |                                                                                                    |
|          | Where was your first job?                                                                                                    |
|          | Guilford                                                                                                    |
|          | nshaw@guilford-es.com                                                                                                    |
|          | I accept the <u>Terms of Use</u>                                                                                                    |
| $\frown$ |                                                                                                    |

Create Your Account >

- Step #1: Enter a Username
  - Username is case sensitive
- Step #2: Enter your first and last name
- Step #3: Enter a password between 8 – 64 characters
  - Must contain at least 1 letter and 1 number
- Step #4: Select a security question and enter the answer
- Step #5: Enter an email
- Step #6: Select "Create Your Account"

# Contact Information

|              | <br>               |  |
|--------------|--------------------|--|
| My Profile   |                    |  |
| * First Name | Example First Name |  |
| * Last Name  | Example Last Name  |  |
|              |                    |  |

Alerts

| Middle Initial       |                              |
|----------------------|------------------------------|
| Suffix               |                              |
| * Registration Email | GEANISupport@guiiford-es.com |

Review

Here's how to contact me. (Complete at least 2 )

Locations

Move up or down to change the order. 🔺 💌 1) Text #1 United States (336) 641-2278 . 🔺 💌 2) Text #2 United States (336) 641-2278 . 🔺 💌 3) Personal E-Mail GEANISupport@guilford-es.com 🔺 💌 4) Business E-mail GEANI@myguilford.com 5) Cell Phone (336) 641-2278 United States ٠ Figure 6) Home Phone United States (336) 641-2278 . Y 7) Work Phone United States . (336) 641-2278 Save & Continue >

- Step #1: Enter how you would like to be notified:
  - Text Message
  - Email
  - Phone
- Enter at least one method
- Step #2: Select "Save & Continue"

## Locations

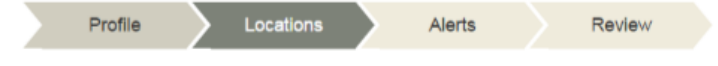

### My Locations

We will use the location information you provide to inform you about events taking place in your area.

### Add a Location

| #1 •.ocation Name | Guilford County Emergency Management |   |
|-------------------|--------------------------------------|---|
| * Country         | United States                        | ٣ |
| * Address         | 1002 Meadowood Street                |   |
| #2 Apt/Suite/Unit |                                      |   |
| City              | Greensboro                           |   |
| State/Province    | North Carolina                       | • |
| Postal Code       | 27409                                |   |
|                   |                                      |   |
|                   | #3 Verify This Address               |   |

- Enter at least one address that you would like to receive notifications for.
- Step #1: Enter a name for the location
- Step #2: Enter the address
- Step #3: Select "Verify This Address"

# Locations (Continued)

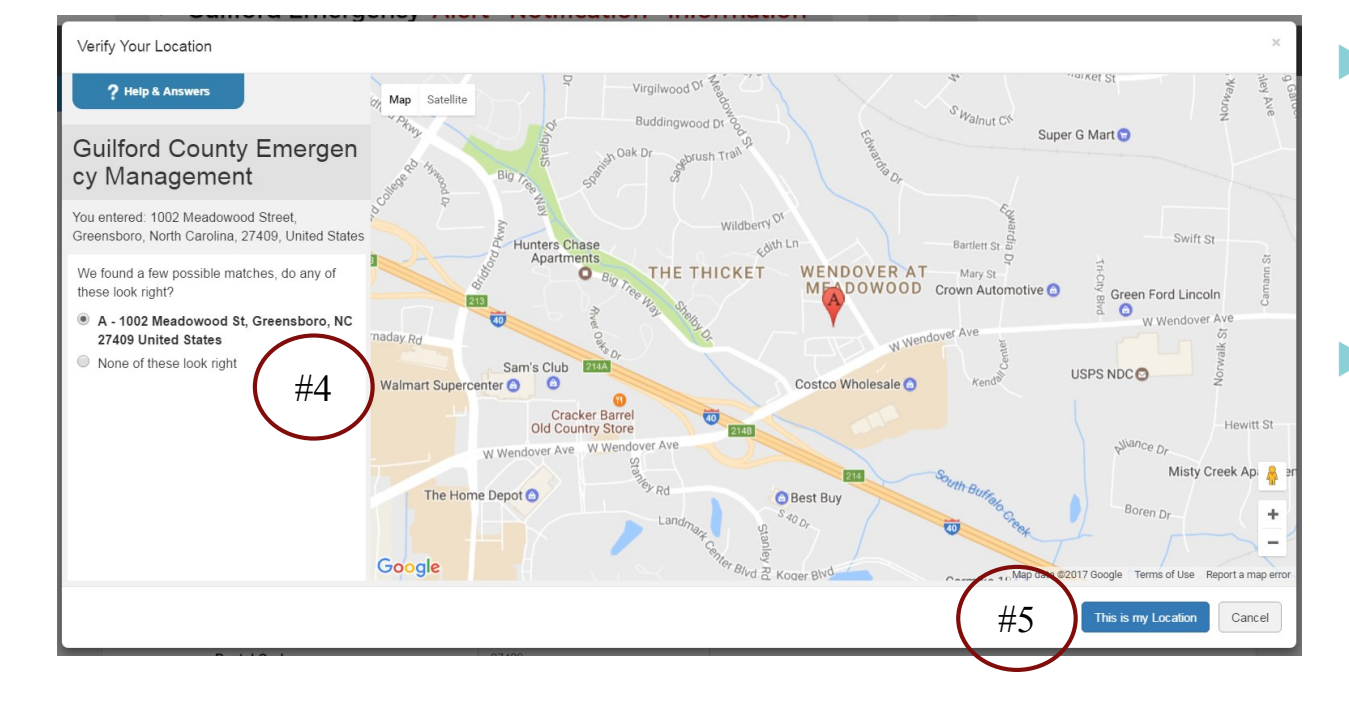

- Step #4: Select your address from the right hand side
  - If your address does not appear select "None of these look right"
- Step #5: Select "This is my location"

# Locations (Continued)

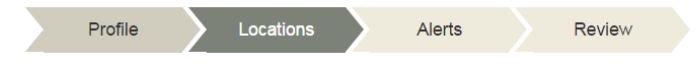

### My Locations

We will use the location information you provide to inform you about events taking place in your area.

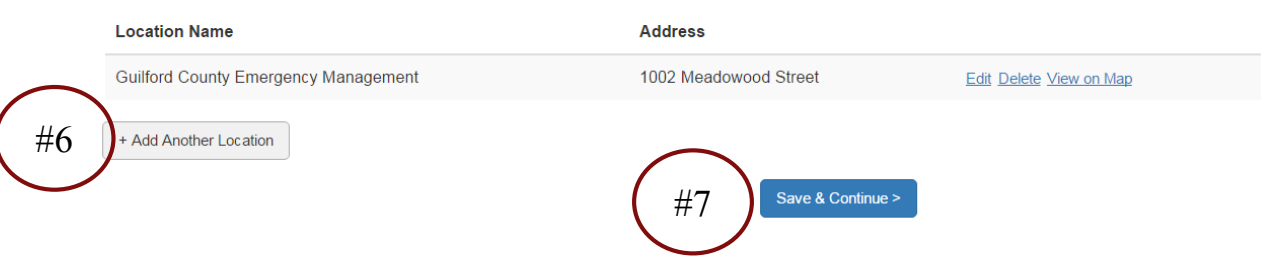

- > You can add up to 6 addresses.
  - ► Home
  - Work
  - School
  - ▶ etc.
- Step #6: Select "Add Another Location" if you want to add an additional address
- Step #7: Select "Save & Continue"

# Community Alerts

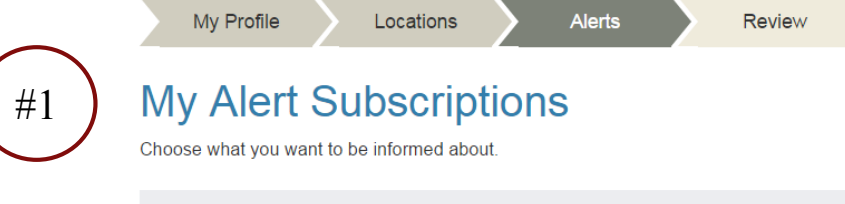

Community Information

### My Alert Subscriptions

Choose what you want to be informed about.

Community Information

Send me the following (3)

## My Alert Subscriptions

Choose what you want to be informed about.

### Community Information

Send me the following (3)

Emergency Alerts

Crime Alerts

Community Notifications

- Step #1: Select the + icon next to "Community Information"
- Step #2: Select the + icon next to "Send me the following"
- Step #3: Select the box next to the alerts you would like to receive

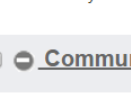

## Weather Alerts

#### O Weather Alerts

#### 🔲 😳 Flood (5)

- 🔲 😳 Winter (7)
- Non-Precipitation (8)
- 🔲 🔂 Fire (2)
- Other Events (1)
- 🔲 🕒 Severe (4)

### Weather Alerts

Flood (5)

Flash Flood Warning

- Flash Flood Watch
- Flood Advisory
- Flood Warning

Flood Watch

- 🔲 😳 Winter (7)
- Non-Precipitation (8)
- 🔲 😳 Fire (2)
- Other Events (1)
- 🔲 🕒 Severe (4)

### Weather and Hazard Alerts Settings

Your Quiet Period will now match your organization's default Quiet Period setting. To set your own Quiet Period, please reenable this feature.

Don't contact me between:

#### Weather and Hazard Alerts Settings

Your Quiet Period will now match your organization's default Quiet Period setting. To set your own Quiet Period, please reenable this feature.

#### Don't contact me between:

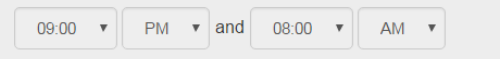

### ( GMT -5:00)Eastern Standard Time(America/Cayman)

- Step #1: Select the + icon next to the category of weather alerts (i.e. Flood)
- Step #2: Select the box next to the weather alert you would like to receive
- Repeat for each category of weather alerts you would like to choose

#2

# Weather Alerts Quiet Time

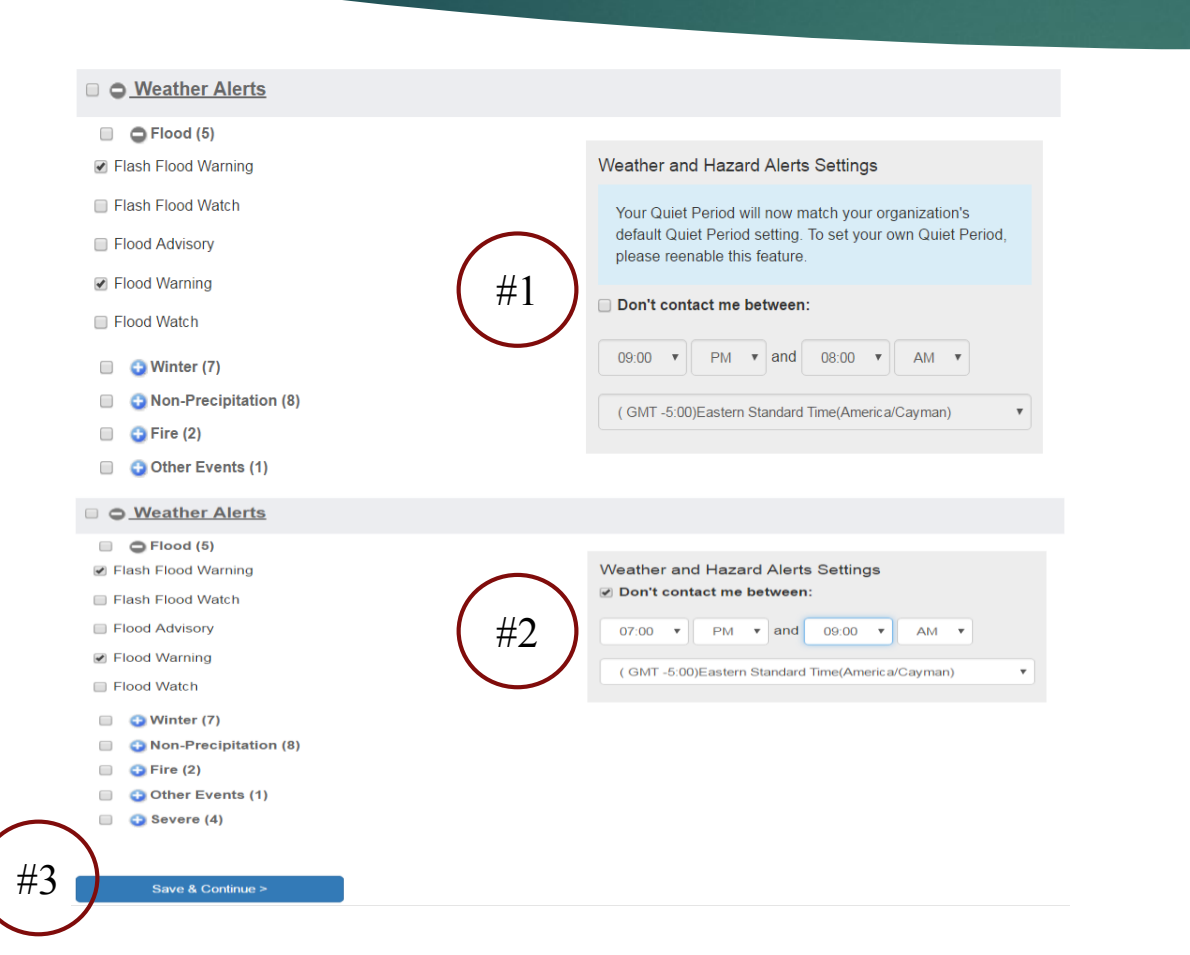

- Weather Alerts have a default "Quite Time" between 9 p.m. and 8 a.m.
  - During this time you will not receive weather alerts
  - Only weather alert you will receive during this time is Tornado Warnings
- Step #1: To change the default "Quite Time" select the box next to "Don't contact me between"
- Step #2: Select the new time.
- Select Save & Continue

# Verify Information

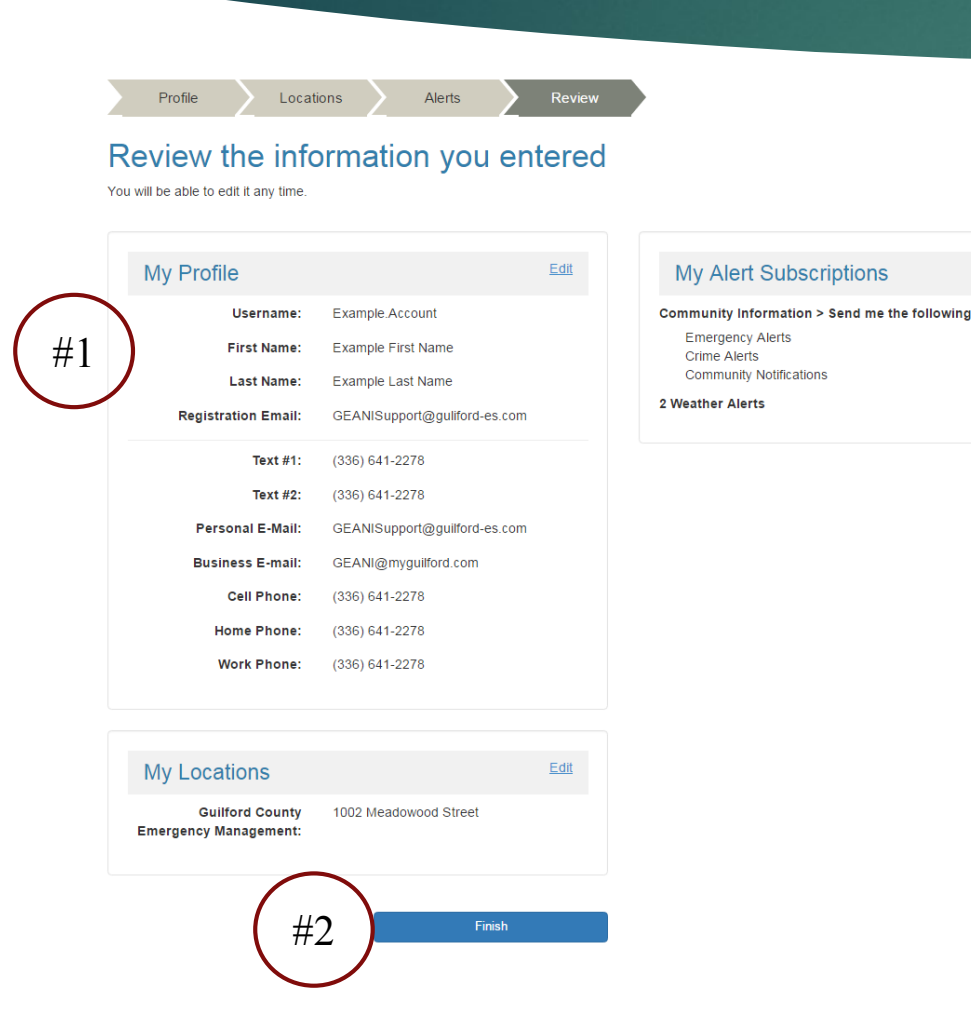

- Weather Alerts have a default "Quite Time" between 9 p.m. and 8 a.m.
  - During this time you will not receive weather alerts
  - Only weather alert you will receive during this time is Tornado Warnings
- Step #1: To change the default "Quite Time" select the box next to "Don't contact me between"
- Step #2: Select the new time.
- Select Finish

Edit

## Frequently Asked Questions

- If you need assistance registering please contact Guilford County Emergency Management at (336) 641 – 2278
- Access your account by going to <u>www.readyguilford.org</u> and selecting the GEANI image at the top of the page.